## Question 2

🌔 Murata Software

**Q**: After the acoustic analysis, how to change the phase parameter?

A: In the [Analysis Condition Setting] dialog box, if [Harmonic Analysis] has been selected for the analysis type on the [Acoustic Analysis] tab, select [Enable each port's individual weight setting for the field display] on the [Harmonic Analysis] tab, then change the phase parameter.

| Solver<br>Acoustic Analysis                                                                                   | Harmonic Analysis Frequency                                                                                                    |                                                                              |  |
|----------------------------------------------------------------------------------------------------|----------------------------------------------------------------------------------------------------|------------------------------------------------------------------------------|--|
| vlesh<br>Open Boundary<br>Harmonic Analy<br>Iransient Analysis<br>High-Level Setti<br>Results Import<br>Notes | Sweep Type<br>OLnear Step by Frequency<br>(e)Lnear Step by Division Number<br>OLog Step<br>OSingle Frequency<br>OTable<br>Check Frequency | Sweep Values Minimum frequency Maximum frequency 2 KHz v Division Number 1 2 |  |
|                                                                                                    | Frequency Sweep Discrete sweep                                                                                                    | ting for the field display                                                   |  |

## **Additional Information**

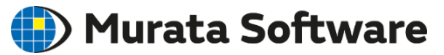

After calculations, go to the [Results] tab. Click [Graphics Setting] and select [Field Superposition Setting] on the right-click menu, and then the [Field Superposition Setting] dialog box will appear. Change the phase for each boundary condition.

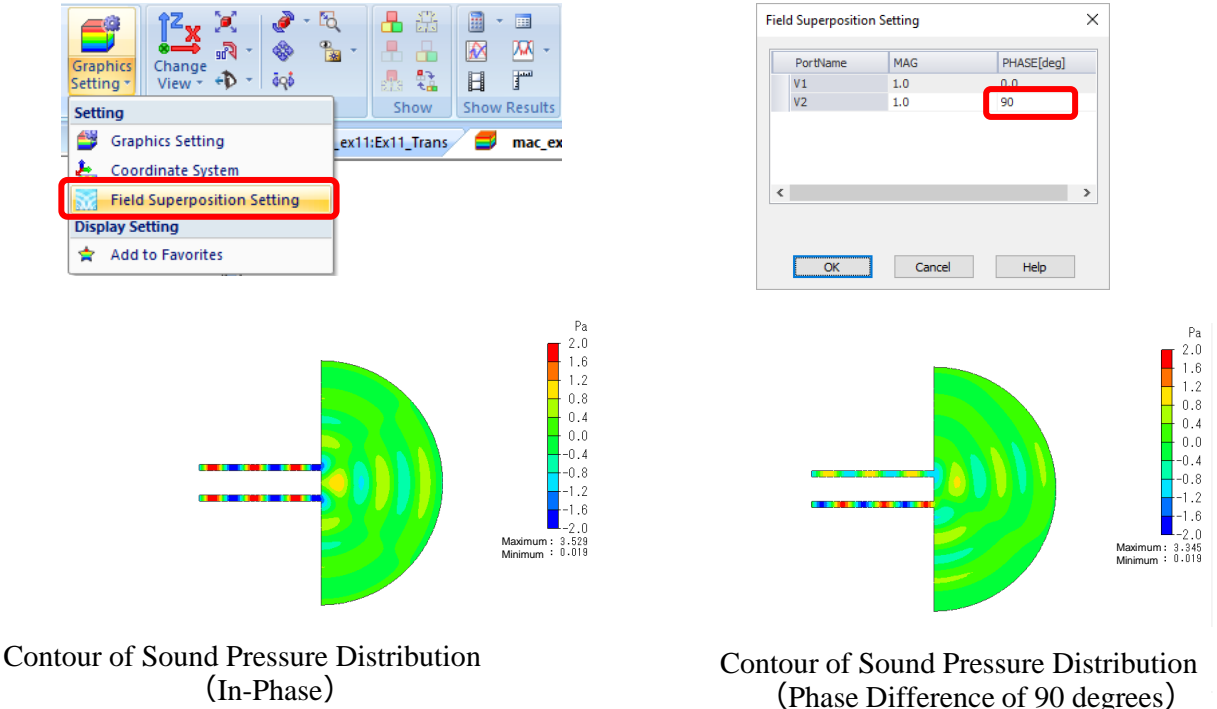

Copyright © Murata Software Co., Ltd. All rights reserved.

muKata